Thank you for attending an event at Campus by the Sea! To register online you will need to go to the site below and follow the directions below to access the online registration system. In addition to this guide there are instructions on most pages under "Click to View Important Message".

You **must** have a **GHR ID** (Group Hold Registration ID) to connect with the event you are attending. Please contact your group leader for this information before proceeding.

- 1. CLICK HERE to access the CBS website and online registration
- 2. Create a new account or login with an existing account.
  - a. If you recently attended camp and received an email from Campwise, use the login information provided.
  - b. If you have created an account for donations you can use the same Username and Password.
  - c. If this is your first time using our registration system you will need to create a new account.

| CA                                                                                                    | AMPUS<br>Y THE SEA<br>TALINA ISLAND                                                                                                    |
|----------------------------------------------------------------------------------------------------|----------------------------------------------------------------------------------------------------|
| Click to View Important Message<br>Welcome to our online registration system. To get started, click <b>C</b><br>account if you've used this site before.<br><b>Click/Tap on the screen to Display or Hide the Save/Next button.</b><br>If you need additional assistance, please click the [Contact Us] but | reate New Account if you're new, or LOGIN to an existing                                                                                                    |
| Already have an online account? Login here Username: Password: CogiN Forgot Username? Forgot Password?                                                                                                    | Are you a new user? Create a new account<br>here.<br>Create a new account. An account will enable you to:<br>• Return to view or edit forms<br>• Return to fill out additional forms<br>• Continue a partially completed form or registration<br>• Return to register online for camp again next year<br>Create New Account |
| Data will be transmit<br>Powered by CAMPWISE Camp Mar                                                                                                    | EVIRED BY<br>upidSSL<br>ar secure mode<br>ted in secure mode<br>magement Software   Privacy Policy                                                                                                    |

3. If you are creating a new account, the first screen is where you set up your username and password. *If you are a parent or guardian signing up a minor, the name and email address are yours, not the person you are registering.* Keep the username and password in a secure place and use it whenever you wish to return to update information or register for other sessions. Click "Save/Next" on the lower righthand side of the window when the required information is complete.

|                                                                                                    |                                                      | CAMPUS<br>BY THE SEA<br>ATALINA ISLAND                                                  |                                                                           |
|----------------------------------------------------------------------------------------------------|------------------------------------------------------|-----------------------------------------------------------------------------------------|---------------------------------------------------------------------------|
| Click to View Important Message                                                                                                    |                                                      |                                                                                         | •                                                                         |
| Welcome to our online registration system<br>LOGIN and is not the Camper information                                                                                            | n. To get started, creat<br>. You will be ask for Ca | te an account. The info<br>amper information ond                                        | rmation you provide below is to <b>create a</b><br>e you click Save/Next. |
| Two things to remember:<br>1. All required fields will have a red asteris<br>2. Data in other fields is optional but welco<br>Click/Tap on the screen to Display or Hide the Sa | ik<br>omed<br>ave/Next button.                       |                                                                                         |                                                                           |
| If you need additional assistance, please c                                                                                                    | lick the [Contact Us] b.                             | outton to get our conta                                                                 | ct information.                                                           |
| Create a New Account Here                                                                                                    |                                                      |                                                                                         |                                                                           |
| First Name: *                                                                                                    | Middle Name:                                         |                                                                                         | Last Name: *                                                              |
| Create Your Username: *                                                                                                    | Create Your Passy                                    | word: *                                                                                 | Confirm Password: *                                                       |
| International Keyboard?                                                                                                    | Your Email Addre                                     | ss: *                                                                                   |                                                                           |
| No                                                                                                    |                                                      |                                                                                         |                                                                           |
| Select a Security Question: *                                                                                                    |                                                      | Answer to Security                                                                      | / Question: *                                                             |
| Select                                                                                                    | $\bigcirc$                                           |                                                                                         |                                                                           |
| Country Code: *                                                                                                    |                                                      | Cell Phone #: *                                                                         |                                                                           |
| United States                                                                                                    | $\bigcirc$                                           |                                                                                         |                                                                           |
|                                                                                                    | Data will be transm<br>Powered by CAMPWISE (         | ECURED BY<br>RapidSSL<br>SEnteconstr<br>itted in secure mode<br>Camp Management Softwar | e                                                                         |
| C Prev                                                                                                    |                                                      |                                                                                         | Save/Next ᅌ                                                               |

Country:

City: \*

Enter City..

State/Country:

4. There are 3 screens to enter your *personal information for the person who is attending camp*. Click "Save/Next" when you finish with each. (This is separate from your information to create an account.)

| Camper Personal Information           |                             |                                     |
|---------------------------------------|-----------------------------|-------------------------------------|
| First Name: *                         | Middle Name:                | Last Name: *                        |
|                                       |                             |                                     |
| Preferred Name:                       | Birth                       | Date: (Click to display calendar) * |
|                                       |                             |                                     |
| Gender *                              |                             |                                     |
| Select                                | $\bigcirc$                  |                                     |
| Provide the rising grade for the next | school year 2022-23. Adults | , choose grade 'Adult'.             |
| Grade: *                              |                             |                                     |
|                                       | None                        | 0                                   |
|                                       | None                        | <b>&gt;</b>                         |
|                                       |                             |                                     |
| Camper Address Information            |                             |                                     |
| Address Type: *                       |                             |                                     |
| Permanent Address                     | ♥ 🖸                         | Make this the Primary Address?:     |
| Address 1: *                          | Addr                        | ress 2:                             |

Postal Code: \*

Enter ZipCode.

Enter State..

State:

Note: Please select the country before typing the postal code. Enter Postal Code below and tab out. City & State will appear at the bottom.

State / Country Details...

United States

\*If you don't have a Home Phone you can enter your Cell Phone for both lines.

| Camper Phone In   | formation     |                       |
|-------------------|---------------|-----------------------|
| International?    | Home Phone: * | Ext:                  |
| No                |               |                       |
| International?    | Cell Phone: * | Ext:                  |
| No                |               |                       |
| International?    | Work Phone:   | Ext:                  |
| No                |               |                       |
| Camper Email Inf  | ormation      |                       |
| International Key | board?        | Your Email Address: * |
| No                |               |                       |

5. Enter the GHR ID provided by your group leader and click "Save/Next". If coming to CIVITAS program no group hold is needed, click save/next.

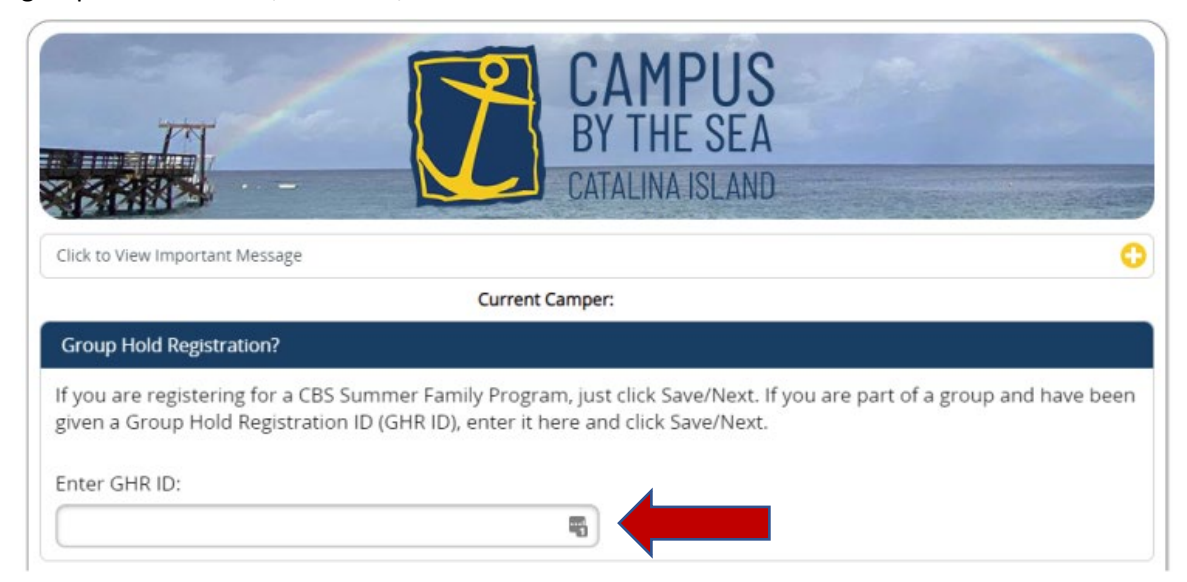

6. Check the box for the program you wish to register for:

| CAMPUS<br>By The SEA<br>CATALINA ISLAN                                                                                                    |                                             |
|----------------------------------------------------------------------------------------------------|---------------------------------------------|
| Current Camper:                                                                                                    |                                             |
| Select Programs From Available Sessions                                                                                                    |                                             |
| <ul> <li>Check the session you would like to attend.</li> <li>Please Note: <ul> <li>If you have returned to this screen after making your selections you may or click Save/Next to complete any required forms and finalize registration</li> </ul> </li> </ul> | y choose additional sessions to attend ion. |
| Event at Campus by the Sea                                                                                                    |                                             |
| Check one, from the available options:                                                                                                    |                                             |
| Your Program                                                                                                    |                                             |
|                                                                                                    | Available?                                  |

7. Enter the required emergency contact information. If this is your first-time registering, click "Add New Contact". When you are entering contact information be sure to scroll down to add phone numbers. Again, you can use the same phone number for Home Phone and Cell Phone. Click "Save/Next" once the contact information has been added.

| CAMPUS<br>BY THE SEA<br>CATALINA ISLAND                                                                                                    |
|----------------------------------------------------------------------------------------------------|
| Click to View Important Message                                                                                                    |
| Please add the emergency contact(s) requested below.                                                                                                    |
| Ones that are marked (*) are mandatory before proceeding to the next step.                                                                                                    |
| Click/Tap on the screen to Display or Hide the Save/Next button.                                                                                                    |
| If you need additional assistance, please click the [Contact Us] button to get our contact information.                                                                                                    |
| Current Camper:                                                                                                    |
| Please add/select or update your contact(s)                                                                                                    |
| Please add the emergency contact(s) requested below.                                                                                                    |
| Ones that are marked (*) are mandatory before proceeding to the next step. You could either select from an existing contact in the contacts drop down or you could enter a new contact.                                                                                                    |
| Each of the contacts requested below have to be unique, different people.                                                                                                    |
| Use the [Add New Contact] button to add a new contact. Use the [Edit Contact] button to add or change any information on an existing contact.                                                                                                    |
| Note: Changing a contact using the drop down will require you to provide the relation to the selected contact. Click the [Edit Contact] option to open the<br>edit popup and add requested information. Once all required information is given on this popup and changes saved clicking on the [Save] button at the<br>bottom of the popup, only then the person will be associated with the contact type. |
| Parent/Guardian 1 Contact                                                                                                    |
| Select Parent/Guardian 1 contact from available contacts: *                                                                                                    |
| Select 📀 Add New Contact                                                                                                    |
| Parent/Guardian 2 Contact                                                                                                    |
| Select Parent/Guardian 2 contact from available contacts:                                                                                                    |
| Select 📀 Add New Contact                                                                                                    |
|                                                                                                    |

8. Complete the required forms. Click on the name of each form to enter the required information. A green check mark will appear next to completed forms. Click "Save/Next" when you have finished all the forms.

|                                                                                                    | CAMPU<br>BY THE SE<br>CATALINA ISLA                         | S<br>A<br>ND                                                       |
|----------------------------------------------------------------------------------------------------|-------------------------------------------------------------|--------------------------------------------------------------------|
| Click to View Important Message                                                                                           |                                                             | •                                                                  |
| Please complete the forms that are marked required befor                                                                  | e proceeding to the next st                                 | tep.                                                               |
| Click on the Form Name to open the form for modification.<br>all forms are completed, use the [Next] button on this scree | . System will cycle back to t<br>en to go to the next step. | his screen after completion of each form. Once                     |
| Click/ I ap on the screen to Display or Hide the Save/Next button.                                                        | Lts] button to get our contr                                | act information                                                    |
| In you need additional assistance, please click the [contact                                                              | osj button to get our conta                                 | Contact Us                                                         |
| Curren                                                                                                    | nt Camper:                                                  |                                                                    |
| List of forms required to be completed before registra                                                                    | tion is complete.                                           |                                                                    |
| Camper Profile Sheet                                                                                                    | $\checkmark$                                                | Form completed or no items on form are required. Ok for next step. |
| Minor Release of Liability                                                                                                | $\checkmark$                                                | Form completed or no items on form are required. Ok for next step. |
| Camper Medical Information Form                                                                                           | ~                                                           | Form completed or no items on form are required. Ok for next step. |

9. Enter information for any medications and allergies. If you are registering a minor, you can grant permission for over-the-counter medications that might be needed for minor incidents. Click "Save/Next" when you have finished.

| Current Camper:                                                                                                    |                                 |
|----------------------------------------------------------------------------------------------------|---------------------------------|
| Please complete the medical information requested.                                                                                                    |                                 |
| s this camper bringing any Medications to camp?<br><b>f yes</b> , enter the number of different meds then provide the details b<br>Select O Enter Qty. No Pres. Meds Added Add/Edit Meds | y clicking the Add/Edit button. |
| ndicate what Over the Counter (OTC) medications<br>your camper may take as needed by clicking the<br>Add/Edit button. *                                                                  | No OTC. Meds Added Add/Edit O   |
| ist any Allergies by clicking the Add/Edit button.<br>Choose 'No Known Allergies' if appropriate.)                                                                                       | Allergies Added Add/Edit Alle   |
| No.                                                                                                    |                                 |

10. If you are registering more than one person you will complete the registration for the first person and then click on "Add Camper". If you have finished registration, then click "View Dashboard".

| What would you like                                                                                                    | to do? |                  |
|----------------------------------------------------------------------------------------------------|--------|------------------|
| To add a new Session-Program to a Camper already on your account, select<br>the Camper and click [New Registration] option                                                                                 |        | New Registration |
| To add a brand new Camper to your account and add Session-Program to the<br>Camper, click [Add New Camper] option.                                                                                         | -      | Add New Camper   |
| To review all your information including registration selections,<br>click [View Dashboard] option. You will be able to complete registration and<br>make deposit and/or final payment from the Dashboard. |        | View Dashboard   |

11. Once you have finished registering, return to your dashboard to view a list of your campers and their registrations. From here you can add more campers to your account, enroll in new programs and update information such as personal details, forms, allergies, and medications by clicking "Update Info".

| to View Important Message                                                                                                    |                                                                                                    |                                                                                                    |         |                                                | 0 |
|----------------------------------------------------------------------------------------------------|----------------------------------------------------------------------------------------------------|----------------------------------------------------------------------------------------------------|---------|------------------------------------------------|---|
| ase Select An Option T                                                                                                    | o Begin                                                                                                    |                                                                                                    |         |                                                |   |
|                                                                                                    | Add Camper Make A F                                                                                                    | Payment Account Logout                                                                              |         |                                                | 1 |
| urrent Camper(s) In Yo                                                                                                    | our Account                                                                                                    | per: Camper 3                                                                                       |         |                                                |   |
| amper 1                                                                                                    |                                                                                                    | F                                                                                                   | egister | Update Info                                    |   |
| amper 2                                                                                                    |                                                                                                    | F                                                                                                   | egister | Update Info                                    |   |
| amper 3                                                                                                    |                                                                                                    | F                                                                                                   | egister | Update Info                                    |   |
| amper 4                                                                                                    |                                                                                                    | F                                                                                                   | egister | Update Info                                    |   |
| 200.00                                                                                                    |                                                                                                    |                                                                                                    | -       |                                                |   |
|                                                                                                    |                                                                                                    | AMPUS<br>Y THE SEA<br>ITALINA ISLAND                                                                |         |                                                |   |
| View Important Message                                                                                                    |                                                                                                    | CAMPUS<br>Y THE SEA<br>ITALINA ISLAND                                                               |         |                                                |   |
| o View Important Message                                                                                                    | Payment Home                                                                                                    | CAMPUS<br>Y THE SEA<br>ITALINA ISLAND                                                               | Int     | Logout                                         |   |
| o View Important Message<br>dd Camper Make A                                                                                                    | Payment Home                                                                                                    | CAMPUS<br>Y THE SEA<br>ITALINA ISLAND<br>Panel View Account                                         | nt (    | Logour                                         |   |
| o View Important Message<br>dd Camper Make A<br>re are required/mandatory notific<br>re are coptional notifications that re                                                                                                    | Payment Home<br>attors that need be resolved before registr<br>need your attention.                                        | CAMPUS<br>Y THE SEA<br>TALINA ISLAND<br>Panel View Account<br>ation can be completed.               | nt (    | Logout                                         |   |
| o View Important Message<br>dd Camper Make A<br>re are required/mandatory notific<br>re are required/mandatory notific                                                                                                    | Poyment Home ations that need be resolved before registr reed your attention. Current Camp                                 | CAMPUS<br>Y THE SEA<br>TALINA ISLAND<br>Panel View Accou<br>ation can be completed.<br>er: Camper 3 | nr (    | Logout                                         |   |
| o View Important Message<br>dd Camper Make A<br>re are required/mandatory notifica-<br>re are required/mandatory notifica-<br>re are required/mandatory notifica-<br>te are optional notifications that re-<br>re are optional notifications that re-<br>Manage Camper Info | Payment Home<br>Advised by the solved before registration<br>Registration<br>Mange Registration                            | Panel View Account<br>ation can be completed.<br>er: Camper 3<br>Contacts<br>Manage Contacts Info   | int (   | Logout<br>C<br>Financial<br>angee Finances     |   |
| dd Camper<br>Make A<br>dd Camper<br>Make A<br>Mange Camper Info                                                                                                    | Poyment Home ations that need be resolved before registreed your attention. Current Camp Registration Manage Registrations | Contacts Info                                                                                       | Int (   | Logout<br>Logout<br>Financial<br>ange Finances |   |

You can return to your list of campers by clicking the "Home" button.

If you experience any difficulties during the registration process, you will see a Contact Us button at the top of the screen that includes the technical support phone number and the camp phone number that you can call for assistance.

We look forward to serving you soon!